## Inserting Saved Pictures Into Documents (Word, PowerPoint, Appleworks)

## Inserting Pictures Into Microsoft Word or PowerPoint

- 1. Open Word or PowerPoint
- 2. Go to the **INSERT** menu and choose Picture  $\rightarrow$  From File...

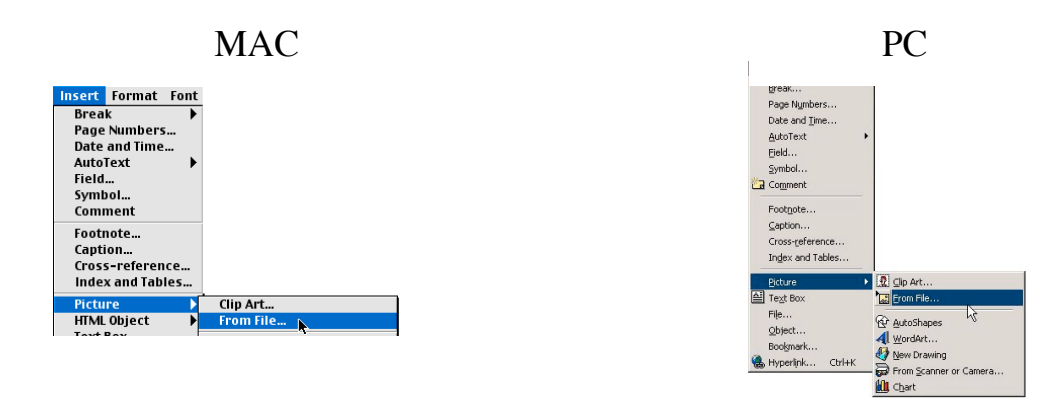

3. You will see a box similar to the one below. Navigate to the picture you want to insert and then click on the **Insert** button.

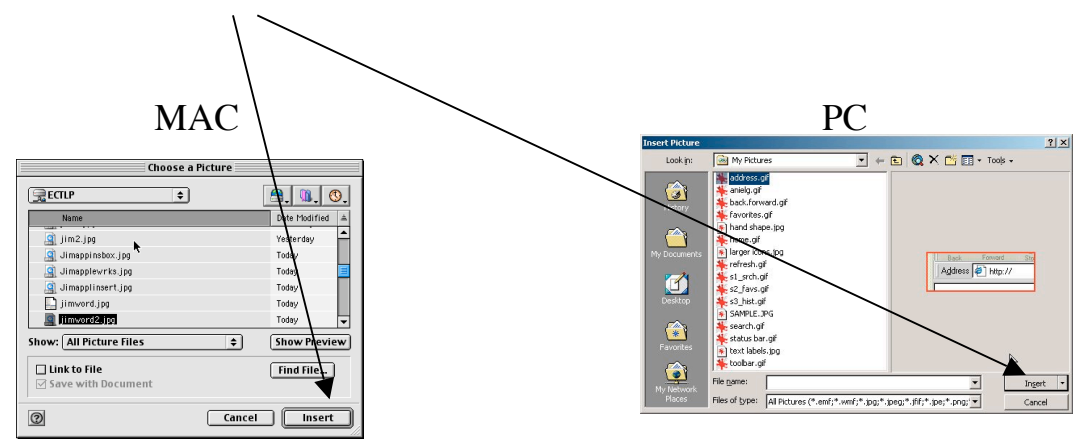

4. Your picture should now be in your document. To control the wrapping (Word only), go to the **FORMAT** menu and choose **Picture**. Then click on the **Layout** tab to see the wrapping options.

| Wrapping style<br>In line with Square Tight Behind text In front of text<br>Herizontal alignment<br>O Len O Center O Bloba @ Other |
|----------------------------------------------------------------------------------------------------|
| Horizontal alignment                                                                                                    |
|                                                                                                    |

## **Inserting Pictures Into Appleworks**

1. Open Appleworks

2. If you are inserting a picture into a word processing document, go to the tools menu and click on the arrow tool. \*NOTE if you don't activate the arrow tool before you insert a picture, your picture may behave strangely.

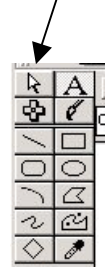

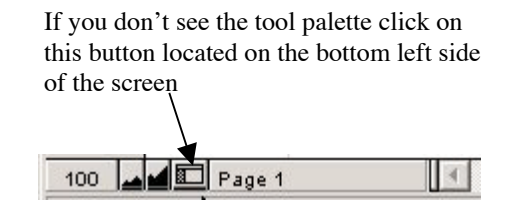

3. Go to the **FILE** menu and choose **Insert**.

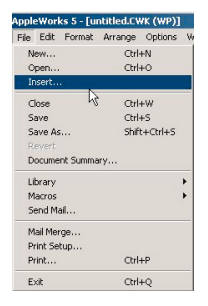

4. You should now see the following dialogue box.

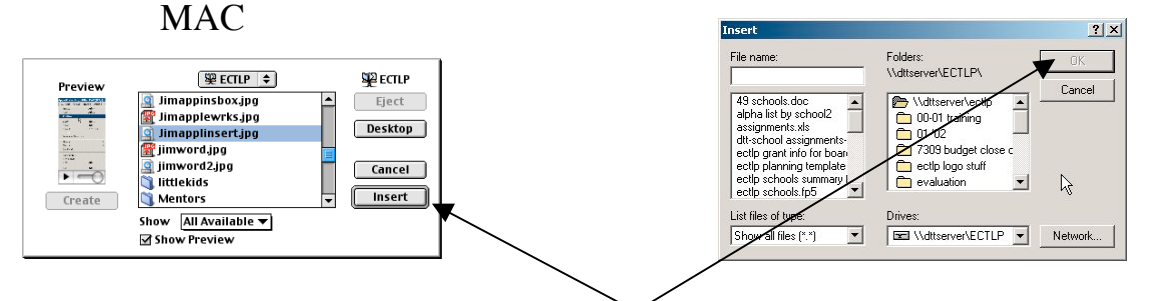

- 5. Find the picture to want to insert and click on the Insert button (Mac) or OK button (PC).
- 6. To set the text wrap, go to the **OPTIONS** menu and choose **Text Wrap**.

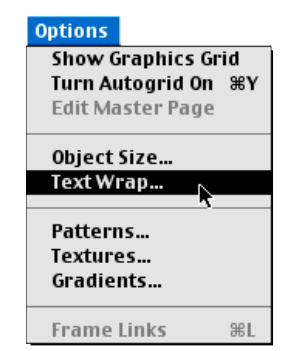